## 統合認証パスワードの変更方法

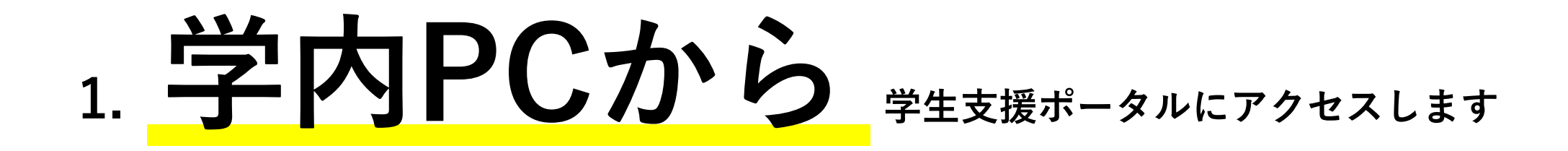

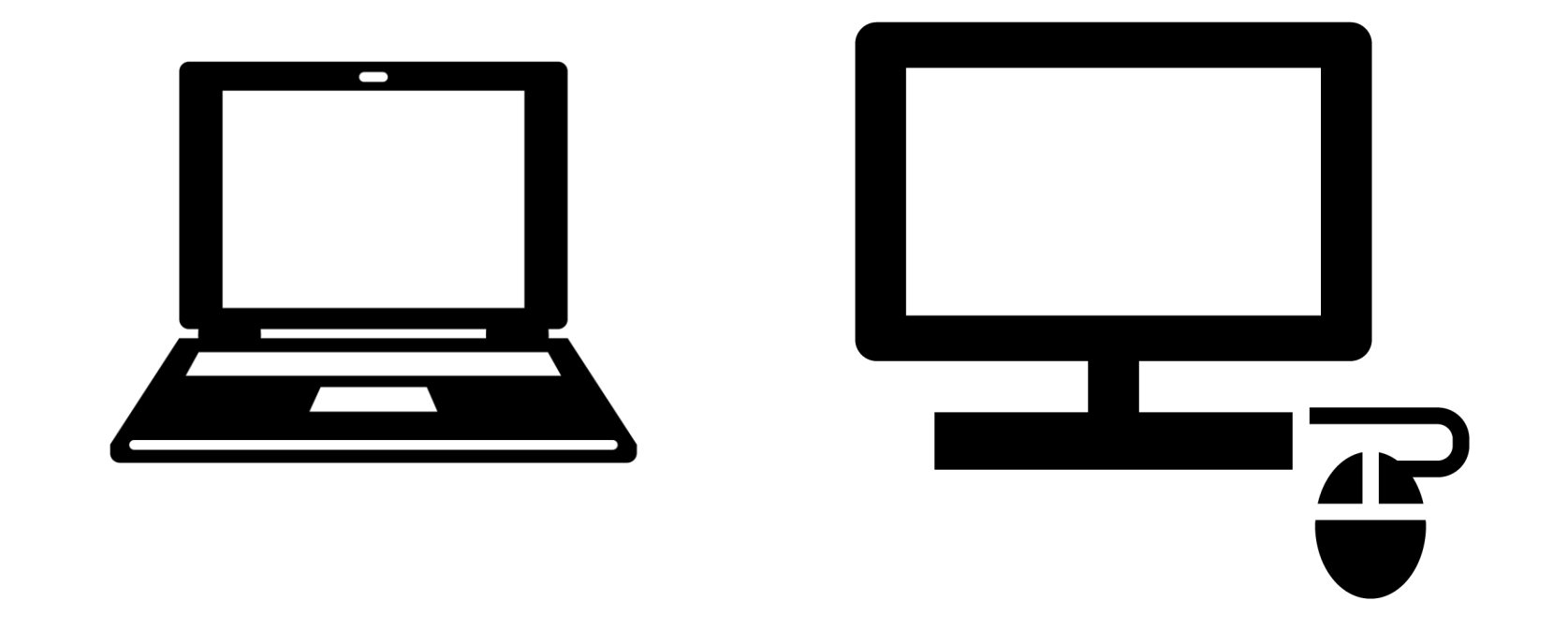

パスワードを変更するためのサイトは

PC室・貸出PC等の学内PCからしかアクセスできません

### 2. 「便利なバナー」の群の「統合認証パスワード変更」のバナーをクリックするか

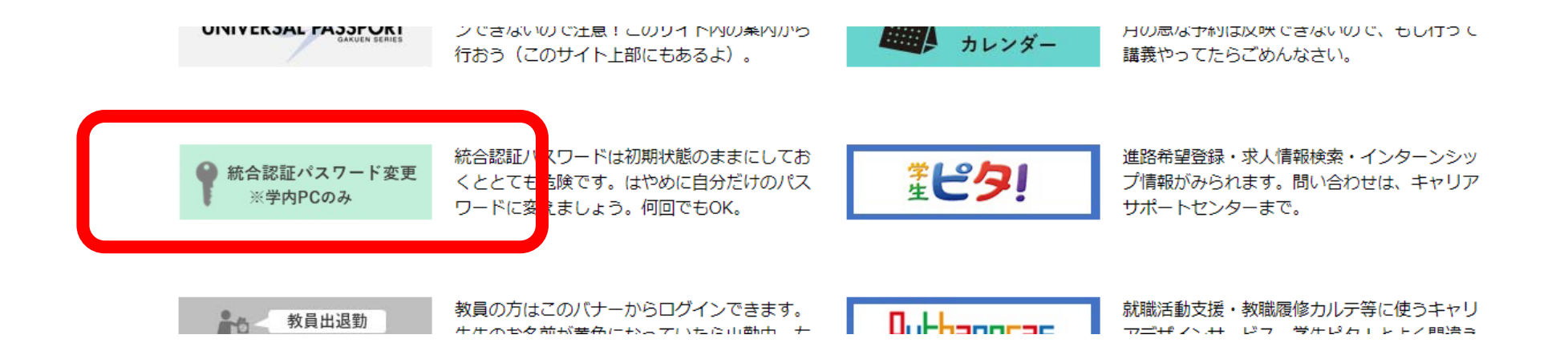

#### 「パスワード」の「パスワード変更サイト」をクリックします

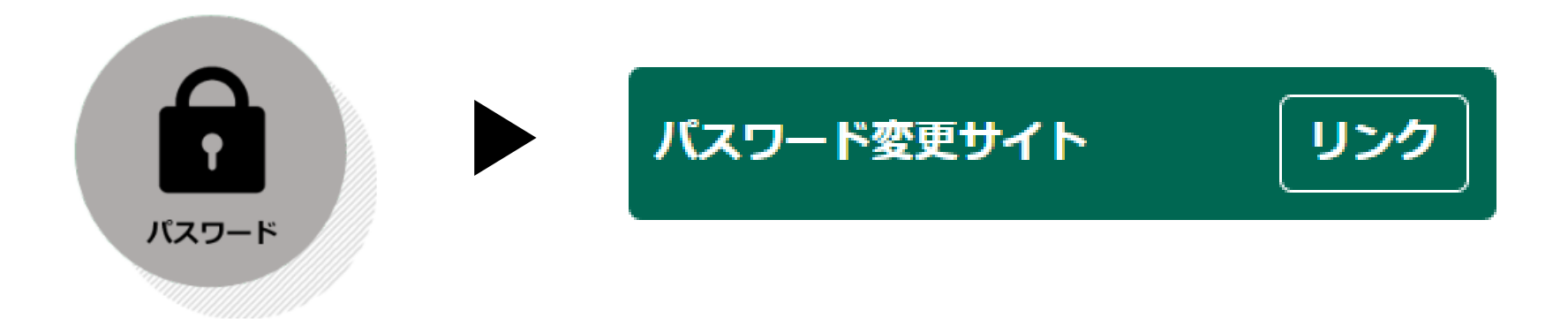

**3.** 現在の User ID と Password でログインしてください

## 杏林大学 🗸 ユーザ情報保守画面

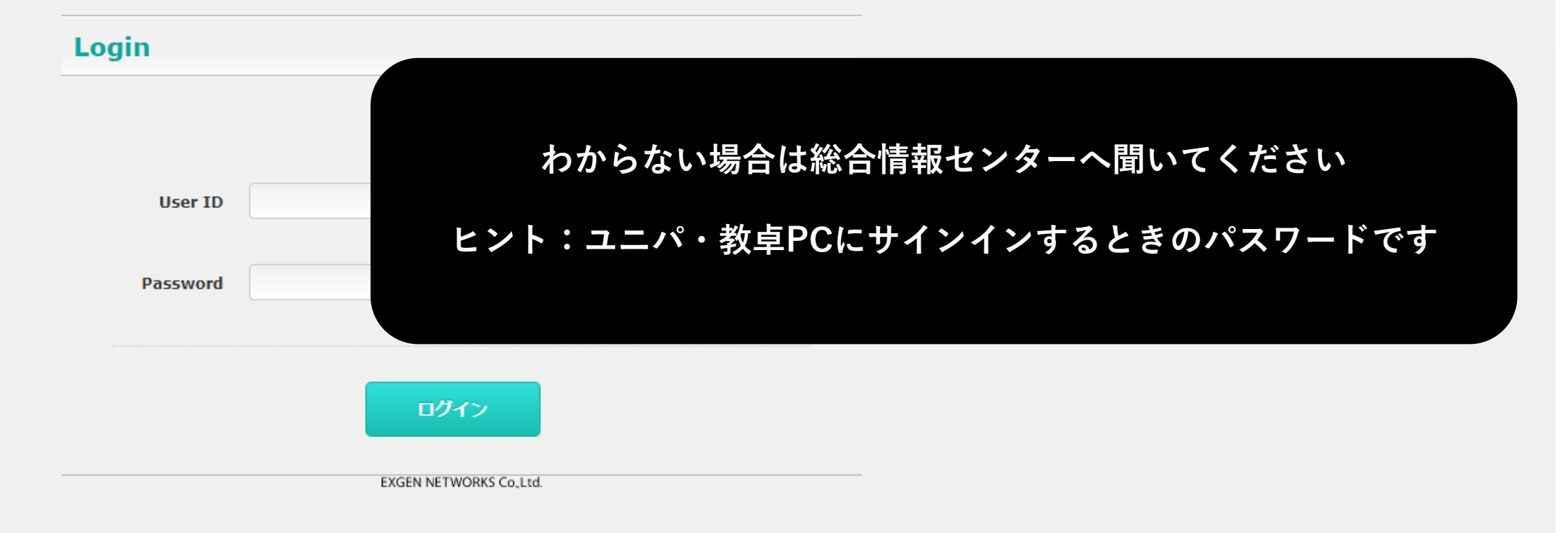

4. 条件に注意して、新しいパスワードを入力してください。「保存」を押せば完了です。

| 杏林大学 🗸 ユーザ情報保守画面 |                                                                                                    |                                                                                                    | 0772F |
|------------------|----------------------------------------------------------------------------------------------------|----------------------------------------------------------------------------------------------------|-------|
| Change Password  | Change Password         ユーザID         氏名         生年月日         メールアドレス         断しいパスワード         New Password                                                                                             | 英大小文字、数字を含む 8~16桁のパスワードを入力して下さい。<br>記号、スペース、全角文字の入力を禁止としてます。<br>前回と同一のパスワードは設定出来ません。<br>メールアドレスの文字列を使用したパスワードは設定出来ません。 |       |
|                  | <ul> <li>英大小文字、数字を含む 8~16桁のパスワードを入力して下さい。</li> <li>記号、スペース、全角文字の入力を禁止としてます。</li> <li>前回と同一のパスワードは設定出来ません。</li> <li>メールアドレスと同一のパスワードは設定出来ません。</li> <li>パスワード再入力</li> <li>Confirm New Password</li> </ul> |                                                                                                    |       |

5. 完了後、以下のログインパスワードが統合認証により全て自動で変更されます

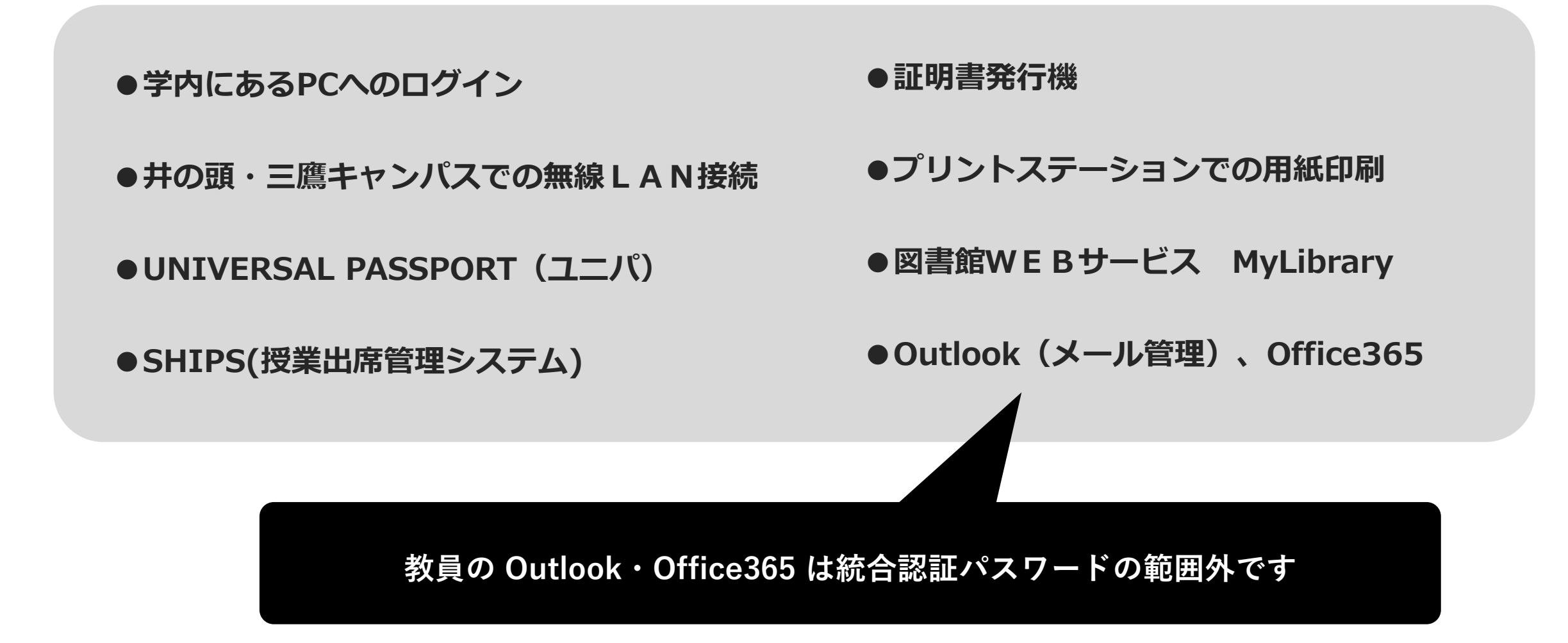

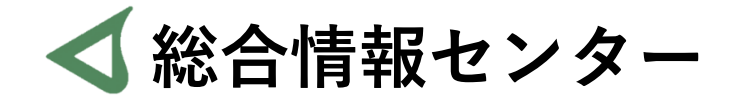

# なにか質問があれば お気軽にお問い合わせください

- 場所: 井の頭 F棟2階 エレベーター降りて左手前
  - hicenter@ks.kyorin-u.ac.jp
  - TEL: 代表番号 0422-47-8000 →内線 6232

※三鷹キャンパスから内線をかける場合、16-6232 です